## « Unlock our future »

# Règles du jeu

## Quel est le but du jeu ?

Le jeu « Unlock our future » consiste à résoudre des énigmes pour progresser dans les différents univers de VINCI et terminer le parcours **avec le meilleur temps** et être désigné vainqueur.

#### **Comment participer ?**

- Connectez-vous au site https://challenge-relationsecoles.unlockourfuture.com/, entre le 16 mai 2022 à 00h01 et le 22 mai 2022 à 23h59 (site accessible 24h/24 pendant toute la durée du Challenge, sous réserve d'éventuelles opérations de maintenance informatique ou de dysfonctionnements).
- 2. Renseignez votre adresse e-mail INSA et choisissez votre pseudo. Attention, seules les adresses e-mail INSA sont acceptées.
- 3. Acceptez les Conditions Générales d'Utilisation.
- 4. Renseignez les 3 champs obligatoires : formation, nom de l'école, région.

## **Comment lancer la partie ?**

« Unlock our future » se joue de 1 à 6 joueurs, grâce à deux modes de jeu.

Choisissez le mode « solo » pour jouer seul ou le mode « multiple » pour jouer en équipe. Le mode « multiple » augmente vos chances individuelles de réaliser un meilleur temps.

#### Mode solo :

Pour lancer la partie, choisissez tout simplement le mode solo et cliquez sur « démarrer ».

#### Mode multiple :

1. Constituez votre équipe : de 2 à 6 joueurs

2. Nommez un capitaine d'équipe qui aura la charge de :

- « créer une room » en lui choisissant un nom ;

- communiquer le nom de la room à ses coéquipiers, ou transmettre directement le lien vers la room créée grâce à la fonctionnalité « copier l'URL de la room » ;

- fixer une heure de rendez-vous afin de permettre à tous les joueurs de rejoindre la room en même temps ;

- attendre que tous les joueurs aient rejoint la room ;

- indiquer à l'ensemble des joueurs que l'équipe est au complet : chaque joueur peut alors appuyer sur « prêt » pour lancer la partie.

## **Comment gagner ?**

En mode solo ou multiple, le vainqueur est celui qui termine le jeu avec le meilleur temps.